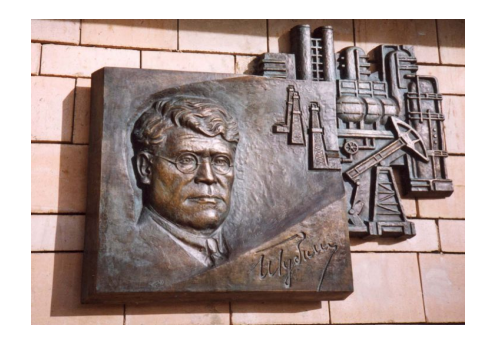

Российский государственный университет нефти и газа им. И.М. Губкина Кафедра «Информатика»

### Средства условного анализа в Excel

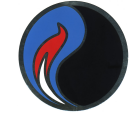

Для получения необходимого результата в задачах расчетного характера часто требуется «подбирать» значения аргументов. В MS Excel для выполнения подобных функций реализованы 2 инструмента:

- **1. Подбор параметров** выполняет подбор только **одного** параметра для получения искомого результата;
- 2. Поиск решения осуществляет подбор нескольких параметров для получения искомого результата, при этом допустимо использование различных ограничений.

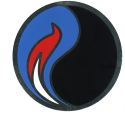

Независимо от того, какой инструмент используется, ячейка, значение которой должно соответствовать искомому результату, *должна содержать формулу*, в противном случае «решение уравнения» невозможно.

Такая ячейка называется целевой.

Поиск решения позволяет не только «подбирать» конкретное значение целевой ячейки, но и определять минимальное или максимальное значение.

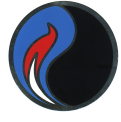

Внимание!!! Инструмент поиск решения является полу устанавливаемым. Поэтому для его использования необходимо:

- 1. Выбрать команду СЕРВИС/НАДСТРОЙКА
- 2. Включить опцию ПОИСК РЕШЕНИЯ
- 3. Перезагрузить Excel

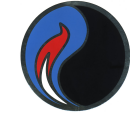

Пример: использование инструмента ПОДБОР ПАРАМЕТРА

Пусть необходимо найти коэффициент **b** в уравнении прямой вида **y=kx+b**, так чтобы при **k=5** прямая проходила бы через точку **A** с координатами (6,8).

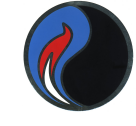

## Сначала сделаем расчет при k=5 и b=0 и построим диаграмму.

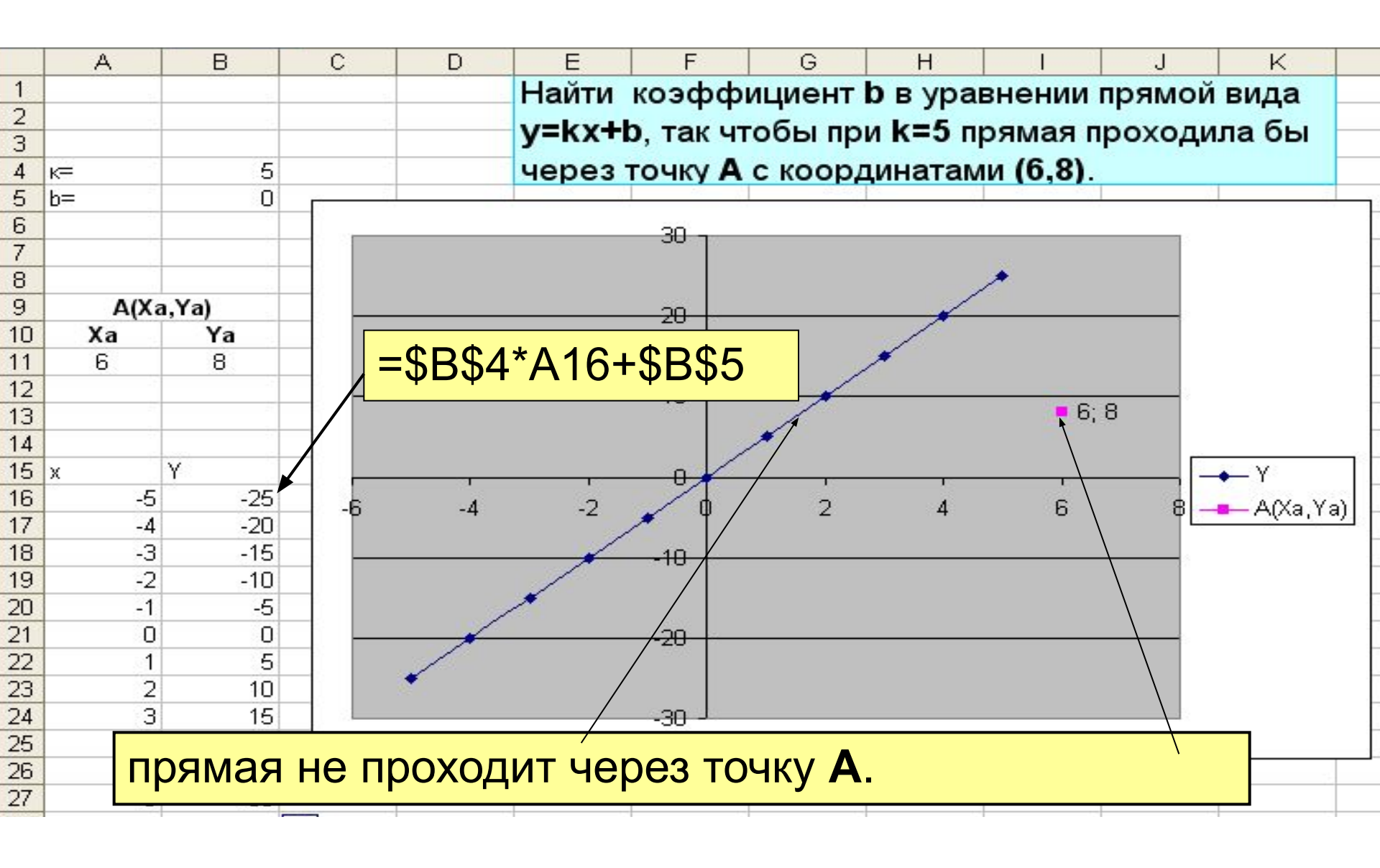

## Воспользуемся инструментом ПОДБОР ПАРАМЕТРА

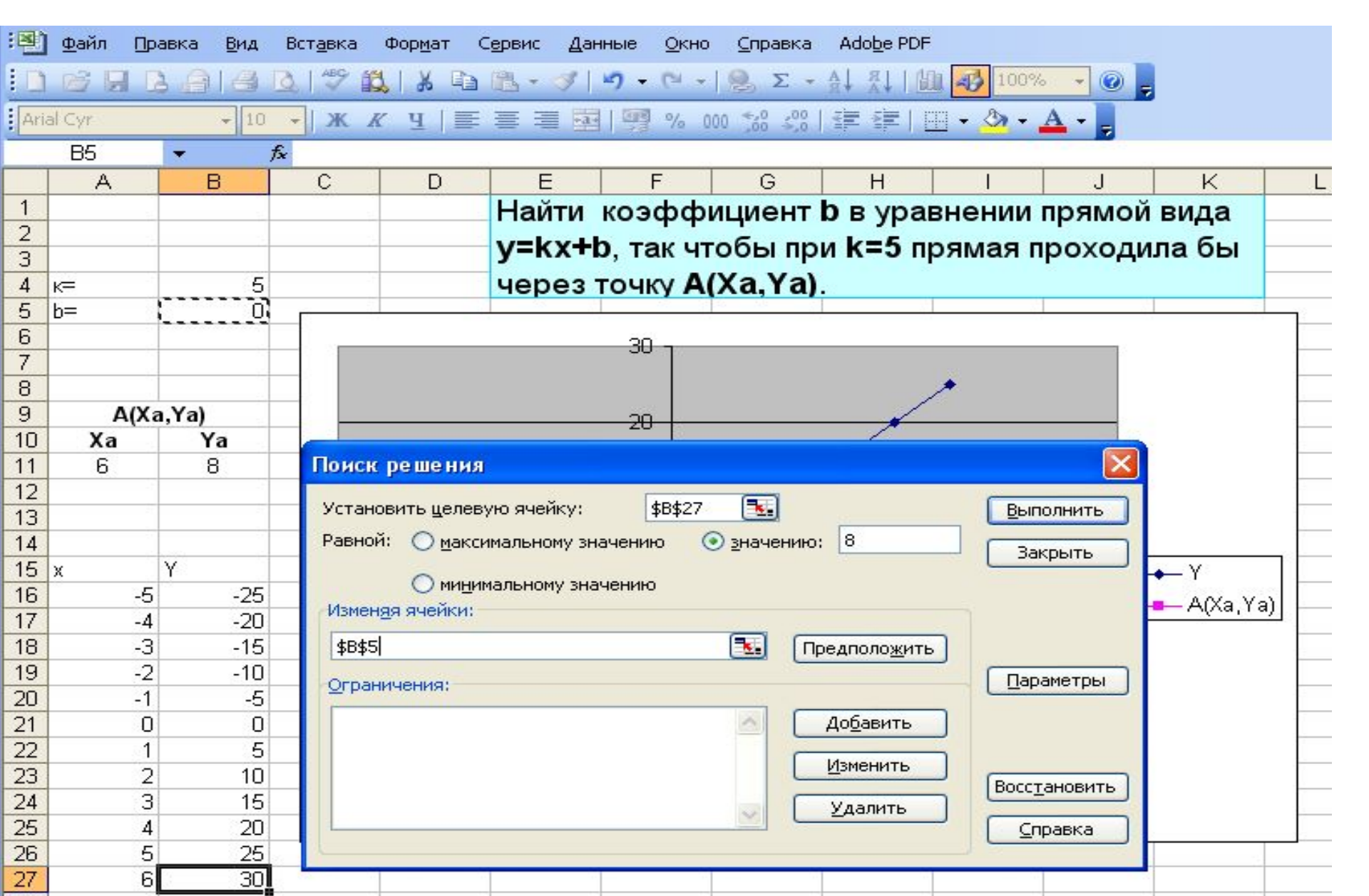

Заполним необходимые поля:

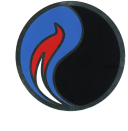

Согласно заданию при x=6, у должен быть равен 8. Для этого нам надо изменить коэффициент b уравнения прямой.

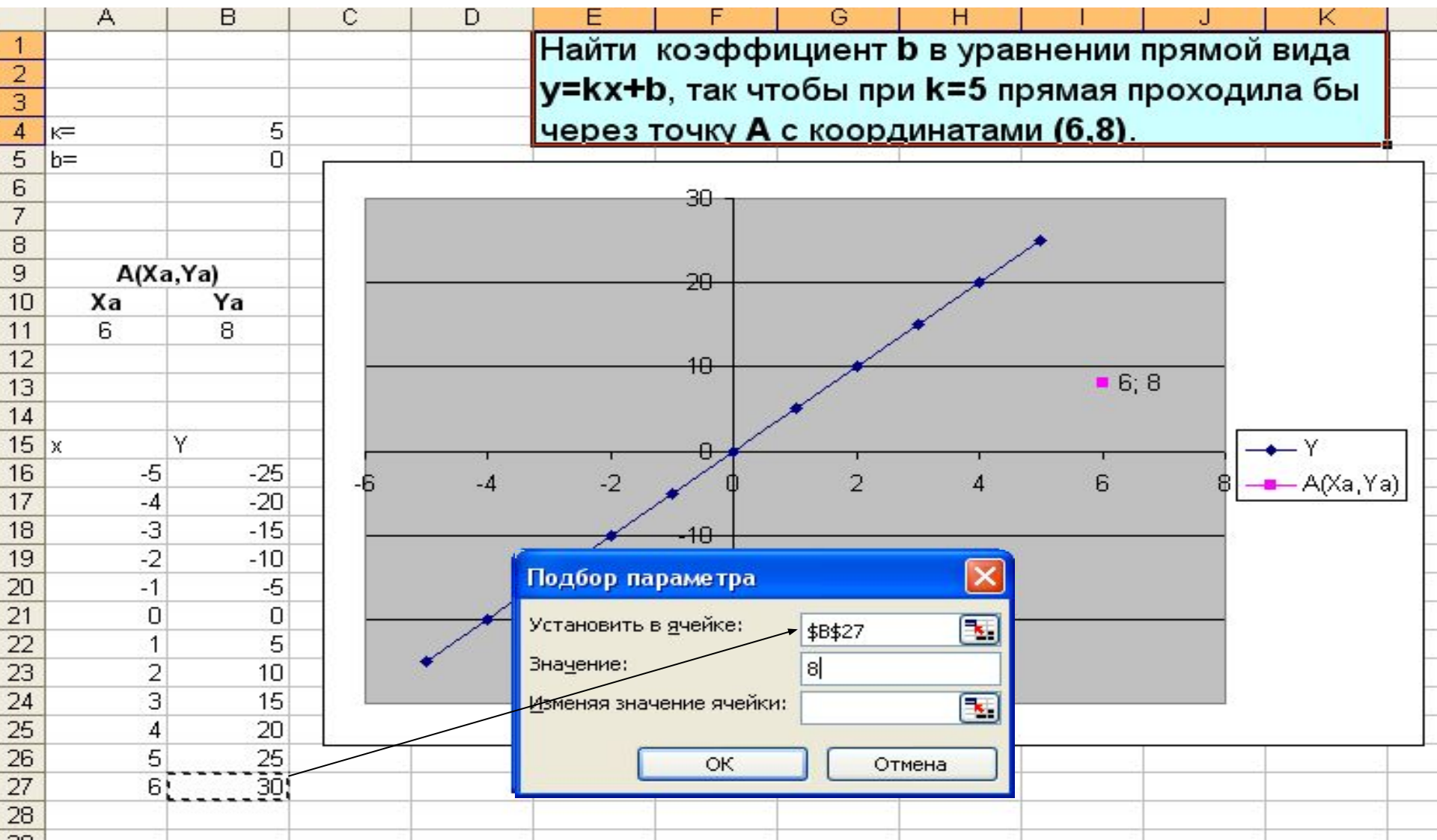

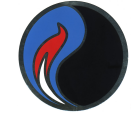

В качестве адреса изменяемой ячейки укажем ссылку на ячейку, где находится значение коэффициента **b**.

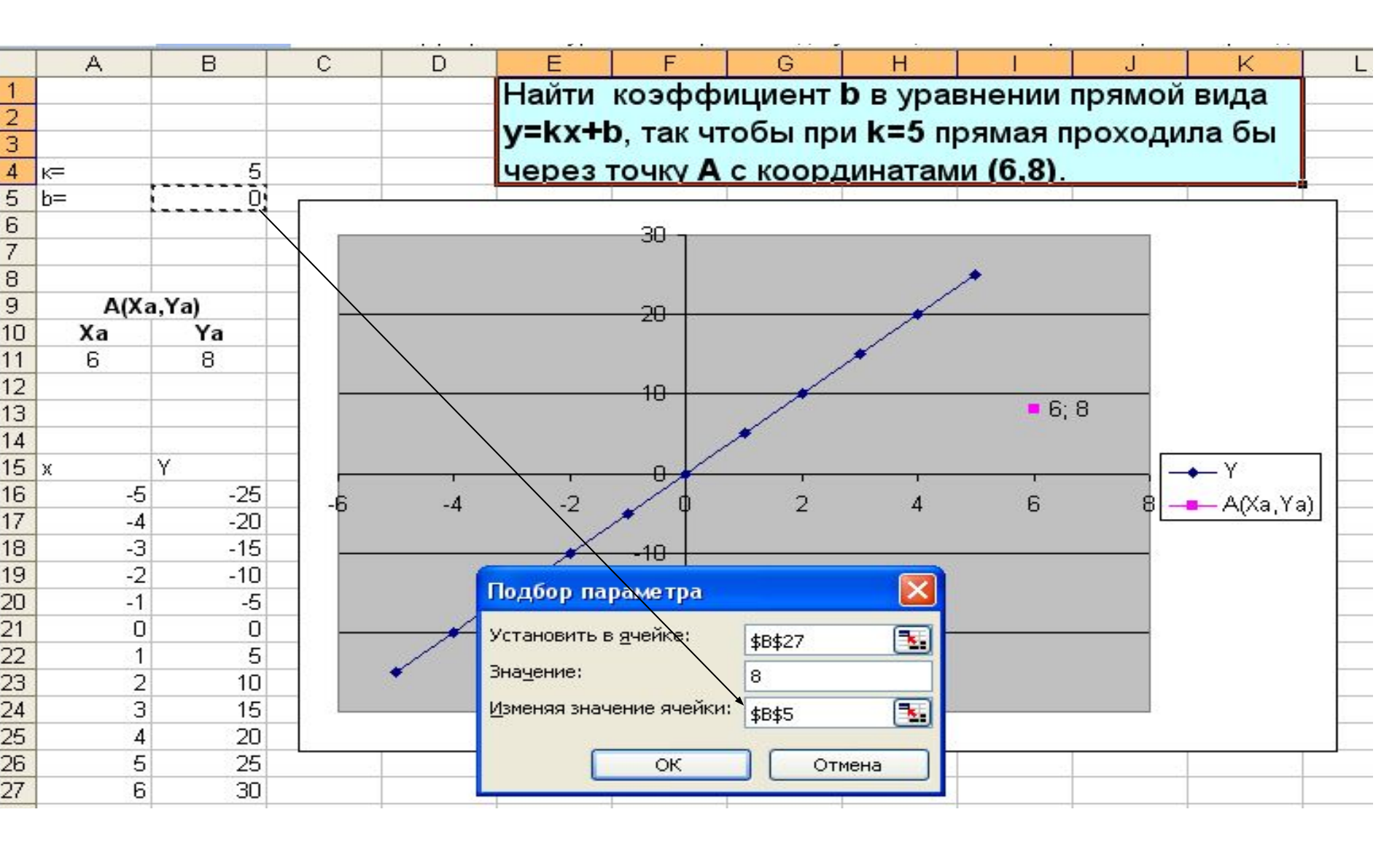

## Так как в результате подбора параметра **k** решение было найдено, нажмем **OK**.

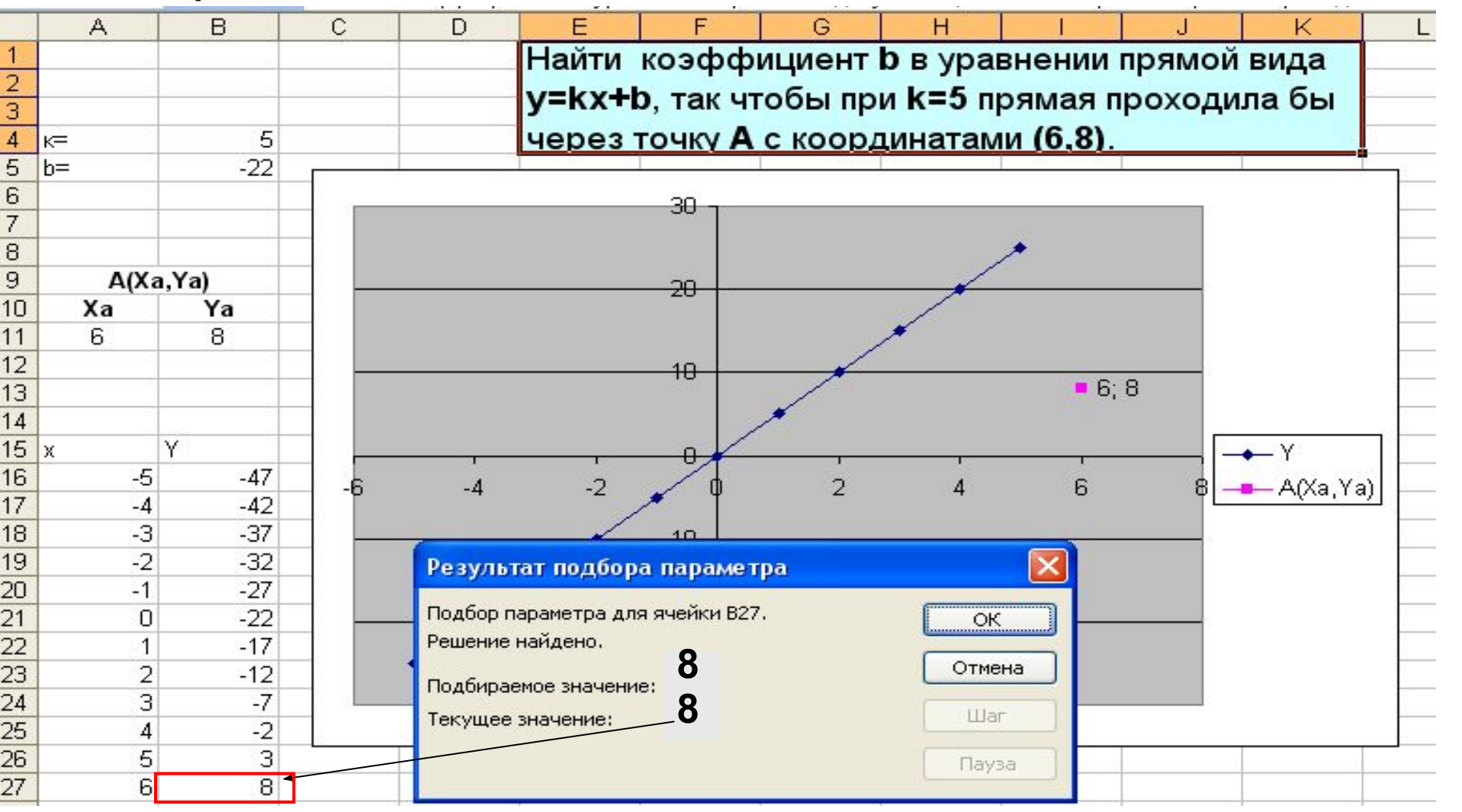

#### В результате подбора параметра **b**, было найдено **С** уравнение прямой **y=5x-22**, проходящей через

заданную точку А.

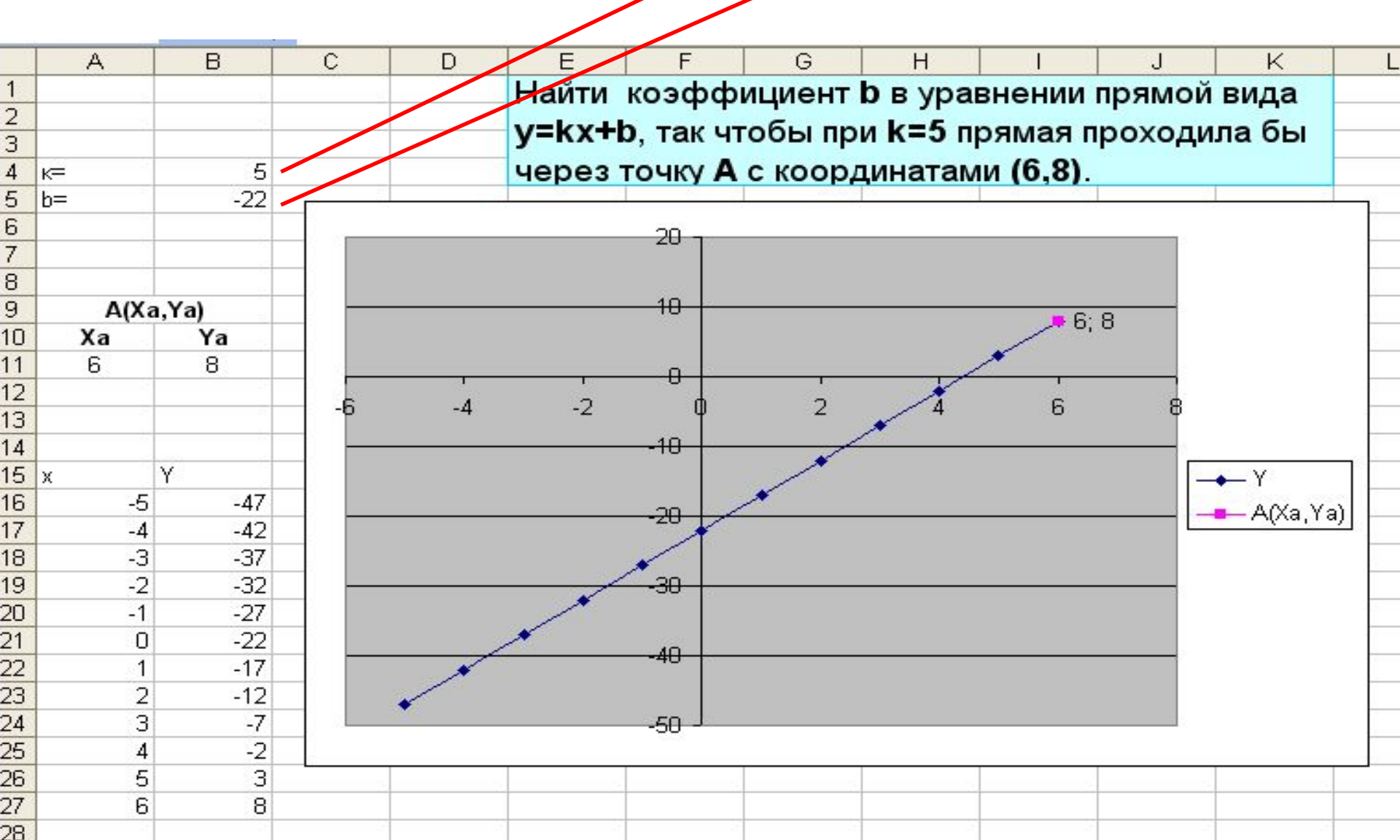

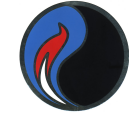

Пример: использование инструмента ПОИСК РЕШЕНИЯ

Пусть необходимо найти коэффициент **b** в уравнении прямой вида **y=kx+b**, так чтобы при **k=5** прямая проходила бы через точку **A** с координатами (6,8).

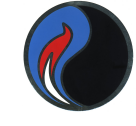

## Сначала сделаем расчет при k=5 и b=0 и построим диаграмму.

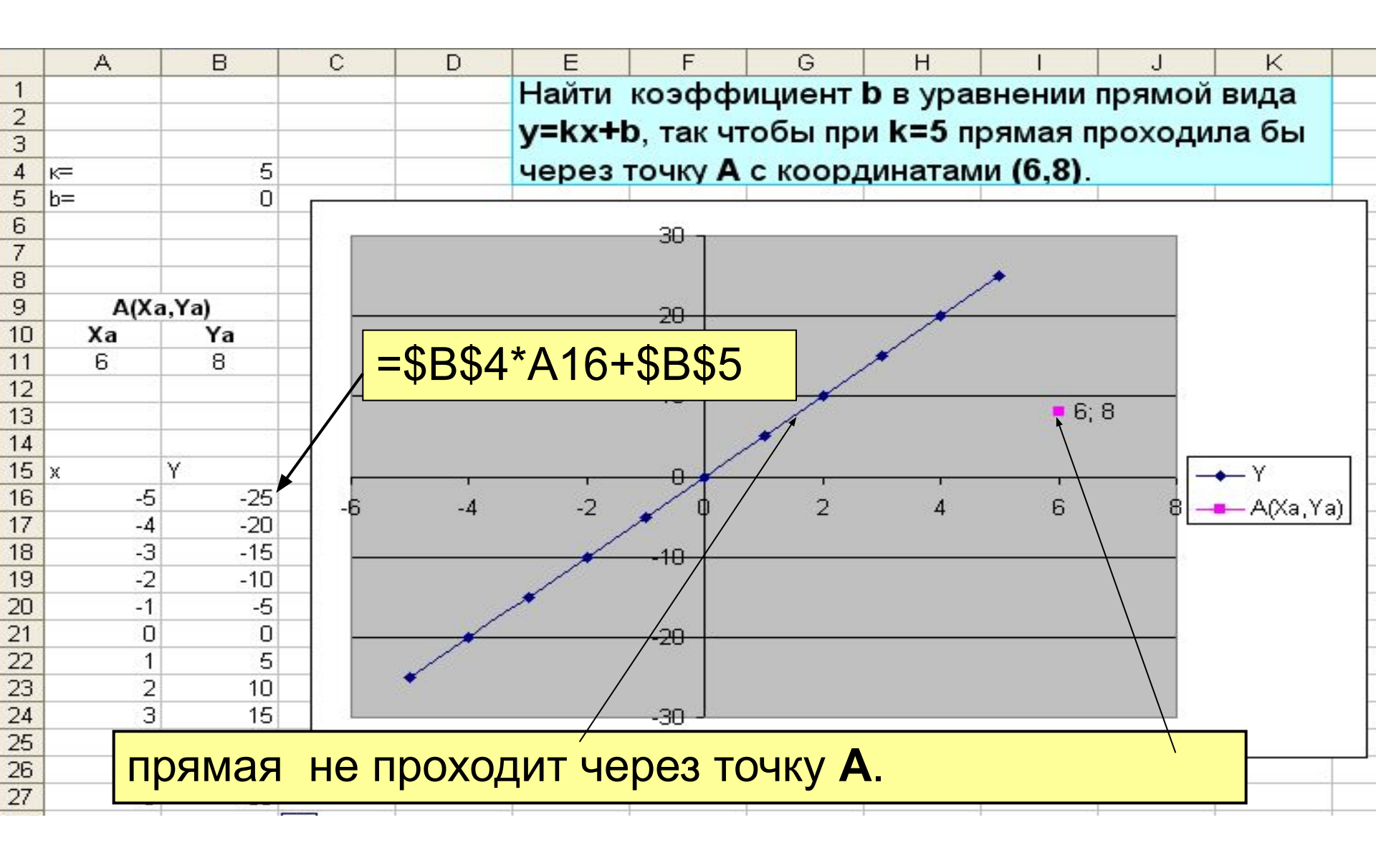

#### Воспользуемся инструментом ПОИСК РЕШЕНИЯ

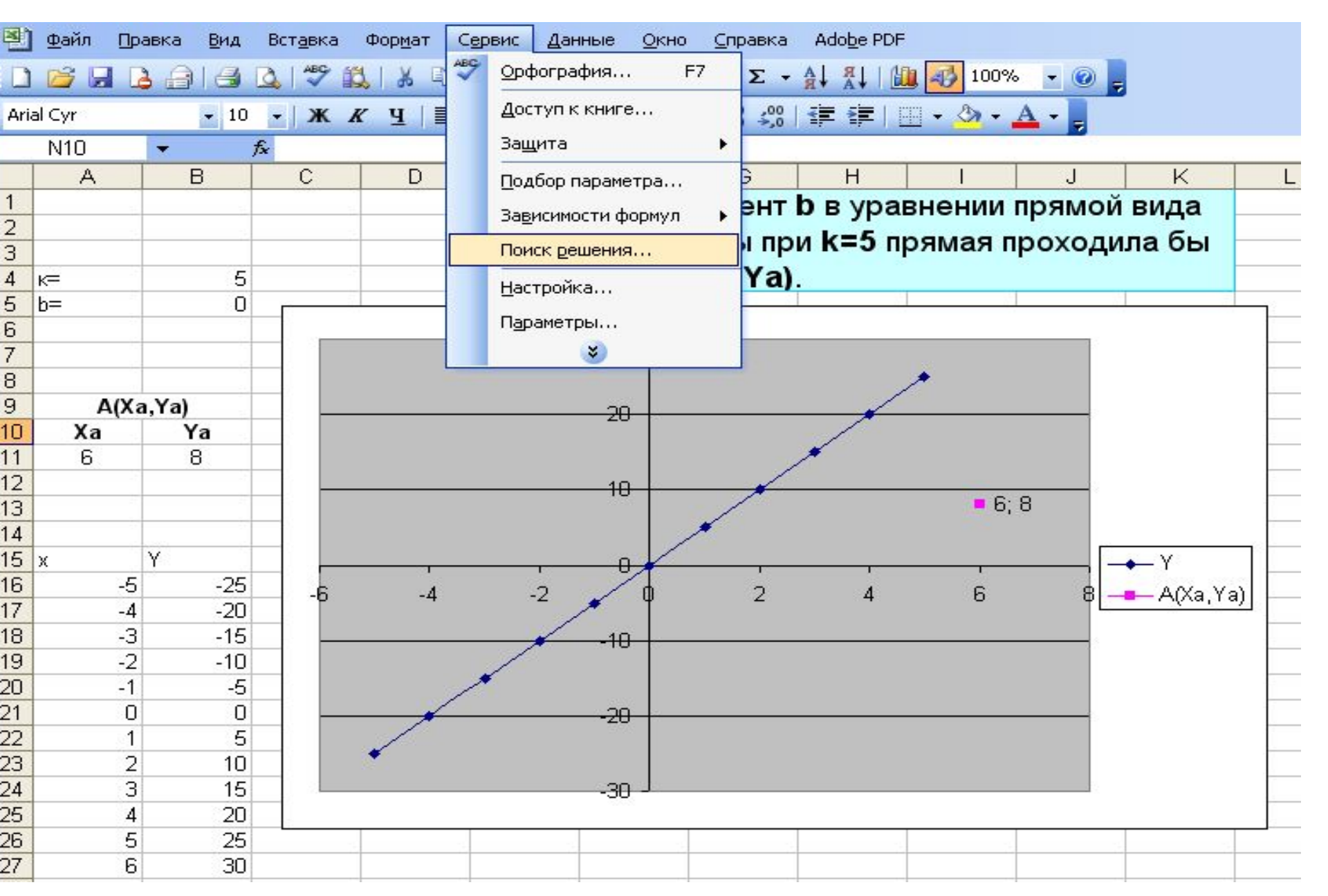

Заполним необходимые поля:

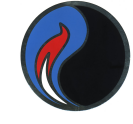

Согласно заданию при **x**=6, **у** должен быть равен 8. Поэтому в качестве целевой ячейки укажем ссылку **\$B\$27**.

|    | A          | В    | С      | D                 | E                  | F              | G                 | H                    |         | J       | K           | L      |
|----|------------|------|--------|-------------------|--------------------|----------------|-------------------|----------------------|---------|---------|-------------|--------|
| 1  |            |      |        |                   | Найти              | коэфф          | ициент            | <b>b</b> в ура       | внении  | прямой  | вида        |        |
| 2  |            |      |        |                   | v=kx+l             | так чт         | обы пр            | и к=5 п              | рямая п | похоли  | па бы       |        |
| 3  | 1990) - 10 |      |        |                   | <b>y</b> -11,7 · 1 | , Tak 1        | W- W-             |                      |         | ролоди  |             |        |
| 4  | к=         | 5    |        |                   | через              | точку А        | (xa, ra)          | •                    |         |         |             |        |
| 5  | b=         | U    | -      |                   |                    | -1416          |                   |                      |         |         |             | $\neg$ |
| 5  |            |      |        |                   |                    | - 30 J         |                   |                      |         |         |             | -      |
| 8  | 1          |      |        |                   |                    |                |                   |                      |         |         |             | -      |
| 9  | Δ(Χα       | Ya)  |        |                   |                    |                |                   | /                    |         |         |             | _      |
| 10 | Xa         | Ya   |        |                   |                    | 20             |                   | /                    |         |         |             |        |
| 11 | 6          | 8    | Поиск  | ре ше ния         | É.                 |                |                   |                      |         |         |             |        |
| 12 |            |      |        |                   |                    |                |                   |                      |         |         |             |        |
| 13 |            |      | Устано | вить целев        | ую ячейку:         | <u>\$B\$27</u> |                   |                      | Вып     | олнить  |             |        |
| 14 |            |      | Равной | і: 🔘 <u>м</u> акс | имальному зн       | ачению 🤇       | <u>з</u> начению: | :                    | - Jan   | ОЫТЬ    |             |        |
| 15 | х          | γ    |        | Омини             |                    |                |                   |                      |         |         | ← Y         |        |
| 16 | -5         | -25  | Измен  |                   | мальному эна       | HONNIO         |                   |                      |         |         | 🗕 A(Xa, Ya) | all    |
| 17 | -4         | -20  |        | A A HORIGH        |                    |                |                   |                      | -       |         |             |        |
| 18 | -3         | -15  |        |                   |                    |                |                   | редполо <u>ж</u> ить | ·]      |         |             | 1      |
| 19 | -2         | -10  | Огран  | ичения: /         | /                  |                |                   |                      | Пар     | аметры  |             | -      |
| 20 | -1         | -5   | -      |                   |                    |                |                   | Лобавить             |         |         |             | -      |
| 21 | 1          | 5    | -      |                   |                    |                |                   | додарние             |         |         |             | 1      |
| 23 | 2          | 10   |        |                   |                    |                |                   | <u>И</u> зменить     |         |         |             | -      |
| 24 | 3          | 15   |        |                   |                    |                |                   | VIDONATE             | Bocc    | ановить |             |        |
| 25 | 4          | 20   |        |                   |                    |                | <u> </u>          | далитв               |         | равка   |             |        |
| 26 | 5          | 25 / |        |                   |                    |                |                   |                      |         |         |             |        |
| 27 | 6          | 30   | 9. C   |                   |                    |                |                   |                      |         |         |             |        |

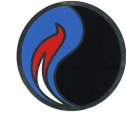

#### Установим необходимое значение у.

|    | A    | В     | C               | D      | E             | F         | G           | Н                 |          | J       | K    | L |
|----|------|-------|-----------------|--------|---------------|-----------|-------------|-------------------|----------|---------|------|---|
| 1  |      |       |                 |        | Найти         | коэфф     | ициент      | b b vp            | авнении  | прямой  | вида |   |
| 2  |      |       |                 |        | VERVE         |           |             | . V=5             |          |         |      |   |
| 3  |      |       |                 |        | у-кхті        | э, так чт | ооы пр      | и к-э             | прямая п | роходи  | лаоы |   |
| 4  | к=   | 5     | - 1             |        | через         | точку А   | (Xa,Ya)     |                   |          |         |      |   |
| 5  | b=   | 0     |                 | _      | 1             | 112       | 26 NB 2     |                   | 3        |         |      | 1 |
| 6  |      |       |                 |        |               | - 30 -    |             |                   |          |         |      | 1 |
| 7  |      |       |                 |        |               |           |             |                   |          |         |      |   |
| 8  |      |       |                 |        |               |           |             |                   | *        |         |      | ( |
| 9  | A(Xa | i,Ya) |                 |        |               |           |             |                   |          |         |      |   |
| 10 | Xa   | Ya    |                 |        |               |           |             |                   |          |         |      | - |
| 11 | 6    | 8     | Поиск р         | ешения |               |           |             |                   |          |         |      |   |
| 12 |      |       | Установи        |        | ую ацейку:    | ¢B¢27     |             |                   | Run      |         |      | _ |
| 13 |      |       |                 |        | 910 940/mky1  | 40421     |             | <b>*</b>          |          |         |      |   |
| 14 |      |       | Равнои:         |        | имальному зна | чению 🤇   | ) значению: | 8                 | Зак      | рыть    |      |   |
| 15 | Х    | Υ     |                 | Омини  | мальному знач | ению      |             |                   |          |         | ▲ Υ  |   |
| 16 | -5   | -25   | Изменяя ячейки: |        |               |           |             |                   |          |         |      |   |
| 17 | -4   | -20   |                 |        |               |           |             |                   |          |         |      |   |
| 18 | -3   | -15   |                 |        |               |           | 📑 🛯 Пр      | едположит         | гь       |         |      | - |
| 19 | -2   | -10   | Огранич         | ения:  |               |           |             |                   | Пара     | метры   |      |   |
| 20 | -1   | -5    |                 |        |               |           |             | A-6               |          |         |      | _ |
| 21 | 0    | 0     |                 |        |               |           |             | до <u>о</u> авить |          |         |      |   |
| 22 | 1    | 5     |                 |        |               |           |             | Изменить          |          | _       |      | - |
| 23 | 2    | 10    |                 |        |               |           |             | -                 | Bocc     | ановить |      | _ |
| 24 | 3    | 15    | _               |        |               |           | ~           | <u>У</u> далить   |          |         |      |   |
| 25 | 4    | 20    |                 |        |               |           |             |                   |          | равка   | -    |   |
| 26 | 5    | 25    |                 |        |               |           |             | _                 |          |         |      |   |
| 27 | 6    | 30    | 2.05.0          |        |               |           |             |                   |          |         |      |   |

# В качестве адреса изменяемой ячейки укажем ссылку на ячейку, где находится значение коэффициента **b** и нажмем **ВЫПОЛНИТЬ**.

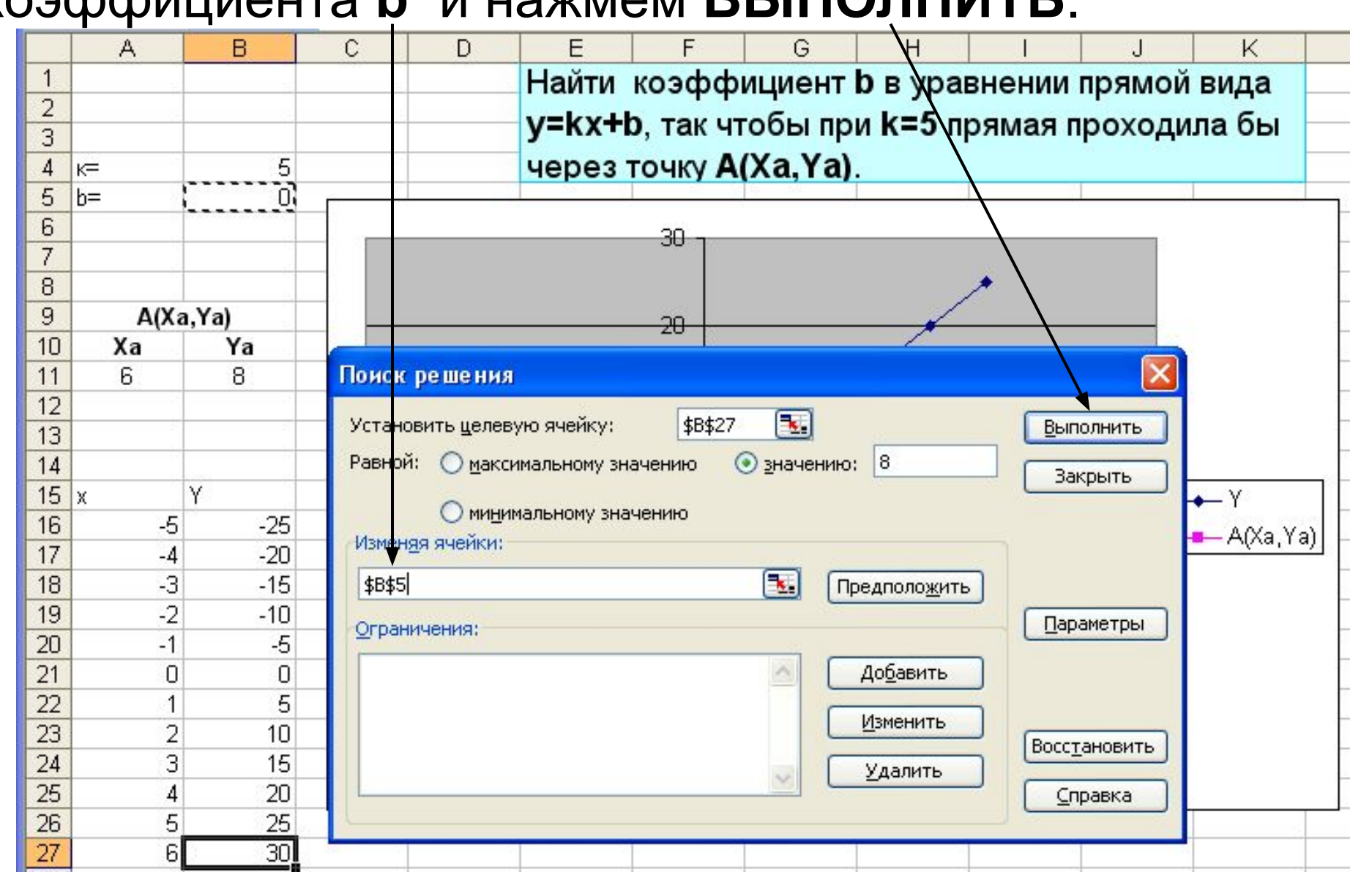

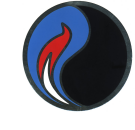

## Так как в результате поиска параметра **k** было **найдено решение**, нажмем **ОК**.

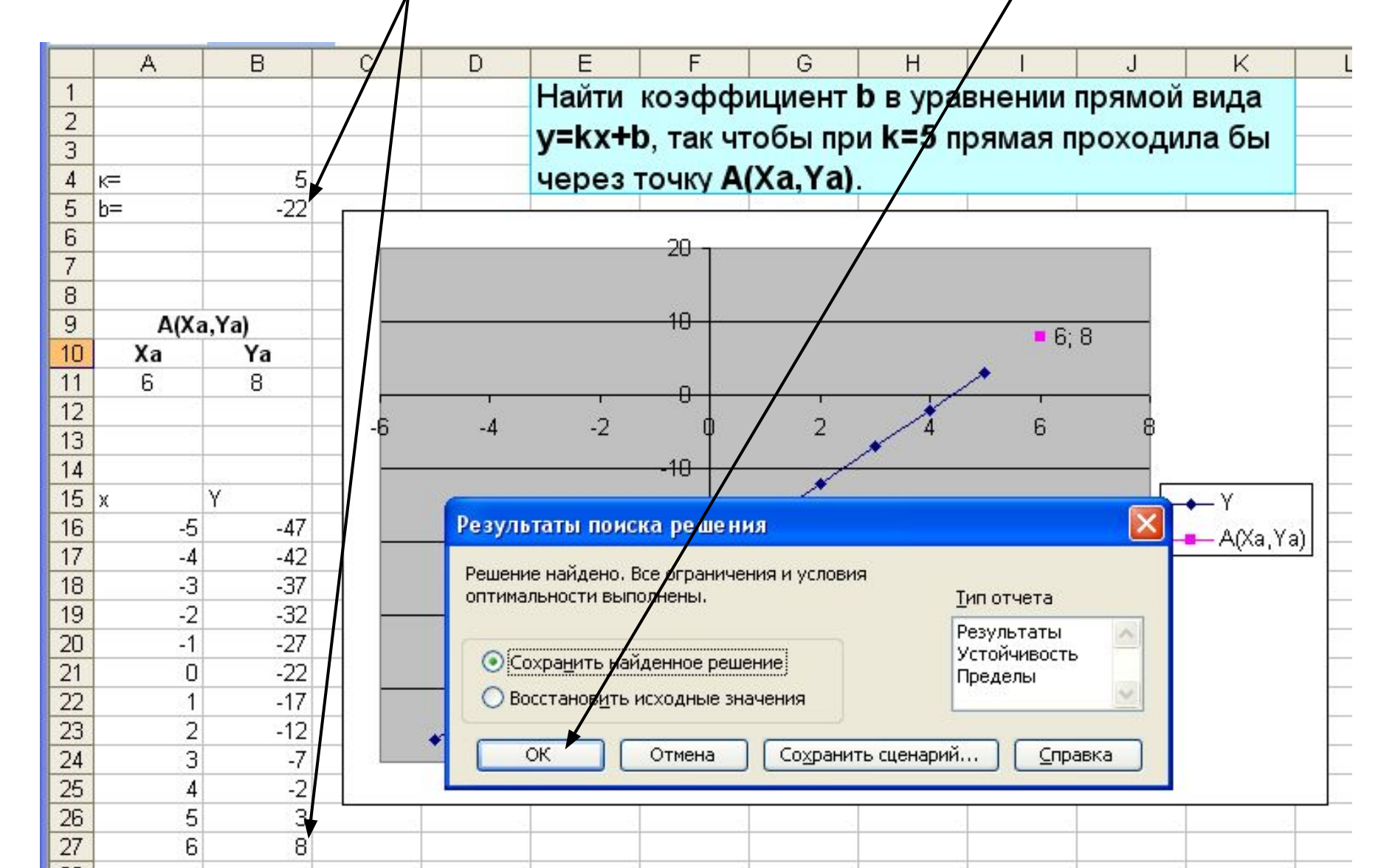

#### В результате поиска параметра **b**, было найдено уравнение прямой **y=5x-22**, проходящей через заданную точку **A**.

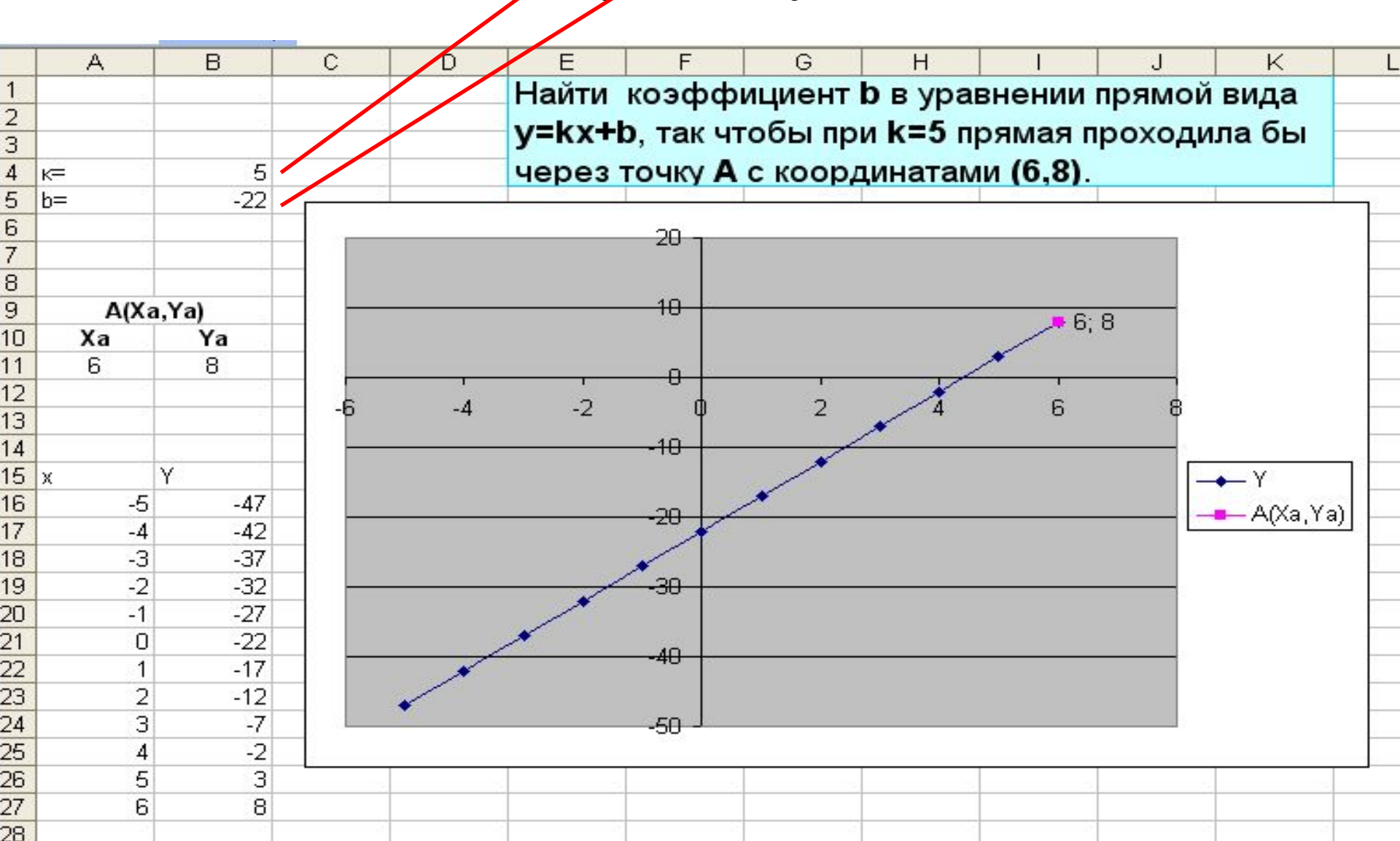